#### **COMO CAMBIAR LA CONTRASEÑA DE UN ROUTER TENDA N301**

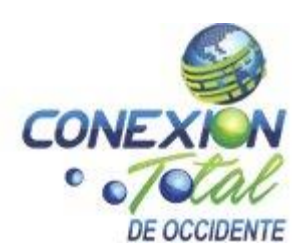

1. Abrimos cualquier navegador, ya sea Chrome, Firefox, Safari, Opera, etc; en este caso utilizamos Chrome. En la barra de búsqueda escribimos la dirección 192.168.0.1 o tendawifi.com, y presionamos enter.

 $\leftarrow \rightarrow$  C  $\odot$  192.168.0.1

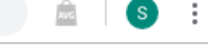

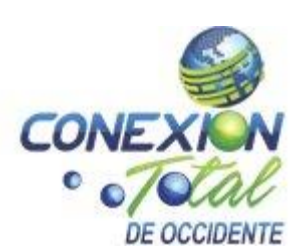

#### Luego nos aparecerá una pantalla igual a esta:

| ← → C ③ No es seguro   tendawifi.com/login.html |                           | 🔤 🛧 🚊 🕓 |
|-------------------------------------------------|---------------------------|---------|
|                                                 |                           |         |
|                                                 |                           |         |
|                                                 |                           |         |
|                                                 |                           |         |
|                                                 | Tenda                     |         |
|                                                 |                           |         |
|                                                 | 🕤 Español 🗸               |         |
|                                                 |                           |         |
|                                                 |                           |         |
|                                                 |                           |         |
|                                                 | Iniciar Sesion            |         |
|                                                 | Olvidaste tu contraseña?► |         |
|                                                 |                           |         |
|                                                 |                           |         |

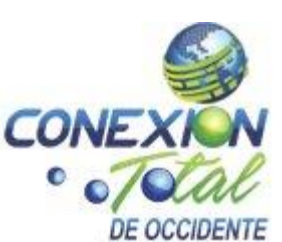

# 2. En contraseña de inicio de sesión escribimos la palabra "admin", en minúscula y sin comillas y presionamos en iniciar sesión:

| ← → C ▲ No es seguro   tendawifi.com/login.html |                           | ⊶ 🔤 ☆ 📾 S : |
|-------------------------------------------------|---------------------------|-------------|
|                                                 |                           |             |
|                                                 | ienda                     |             |
|                                                 | S Español                 |             |
|                                                 | admin                     |             |
|                                                 | Iniciar Sesión            |             |
|                                                 | Olvidaste tu contraseña?⊧ |             |
|                                                 |                           |             |
|                                                 |                           |             |

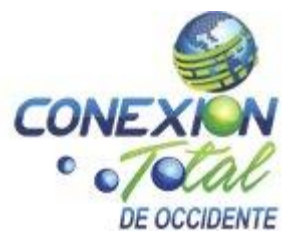

### 3. Se nos abrirá una ventana como esta, daremos click en ajustes inalámbricos:

| $\leftrightarrow$ $\rightarrow$ C (i) No es seguro $\mid$ tendawifi.co | om/index.html                            |                          |                 | • ☆      | ANG | S | : |
|------------------------------------------------------------------------|------------------------------------------|--------------------------|-----------------|----------|-----|---|---|
| Tenda                                                                  |                                          |                          | Cerrar Sesión   | Español▼ |     |   |   |
| Estado  Ajustes de Internet                                            | Estado de la Conexión a Internet         | Router                   | nternet         |          |     |   |   |
| Ajustes Inalámbricos                                                   | Estado de la conexión:Usted pue          | ede navegar por Internet |                 |          |     |   |   |
| Control de Ancho de Banda                                              | Dispositivos Conectados y Estadísticas e | en Tiempo Real           | 4.0             |          |     |   |   |
| Wireless Repitiendo                                                    | T<br>Dispositivos Conectados             | <b>51.0</b> KB/s         | <b>1.0</b> KB/s |          |     |   |   |
| X Avanzado                                                             | Información del Sistema                  |                          |                 |          |     |   |   |
| Administración                                                         | Tipo de Conexión IP Dinámica             | WAN IP                   | 192.168.0.35    |          |     |   | ľ |
|                                                                        | Duración de la 4m 35s<br>Conexión        | Máscara De Subred        | 255.255.255.0   |          |     |   |   |
| <u>f</u> 💆                                                             |                                          |                          |                 |          |     |   |   |

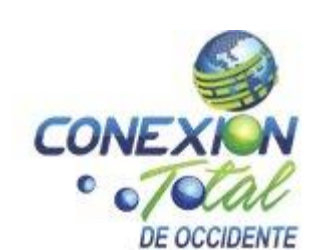

# 4. Dentro de ajustes inalámbricos podremos cambiar la contraseña en el apartado contraseña wifi:

| C (i) No es seguro   tendawifi.co                | om/index.html               |                                                                         |                  |               | 07     | ☆                | ANG. | S |
|--------------------------------------------------|-----------------------------|-------------------------------------------------------------------------|------------------|---------------|--------|------------------|------|---|
| Tenda                                            |                             |                                                                         |                  | Cerrar Sesión | Espa   | ñol <del>•</del> |      |   |
|                                                  |                             |                                                                         |                  |               |        |                  |      |   |
| Estado                                           |                             |                                                                         |                  |               |        |                  |      |   |
| Ajustes de Internet                              | WiFi ON / OFF               |                                                                         |                  |               |        |                  |      |   |
| Ajustes Inalámbricos                             | Nombre y Contraseña de WiFi |                                                                         |                  |               |        |                  |      |   |
| Control de Ancho de                              | Nombre de WiFi (SSID)       | FLIA CUERO                                                              | Ocultar SSID (2) |               |        |                  |      |   |
| Danua                                            | Modo de Seguridad           | WPA/WPA2-PSK Mezclado(Recome                                            |                  |               |        |                  |      |   |
| <sup>»</sup> ا <sup>۳)</sup> Wireless Repitiendo | Contraseña WiFi             | 16798484                                                                |                  |               |        |                  |      |   |
| Controles Parentales                             |                             |                                                                         | •                |               |        |                  |      |   |
| 🛠 Avanzado                                       | Horario WiFi                |                                                                         |                  |               |        |                  |      |   |
| 🔩 Administración                                 | Horario WiFi                | <ul> <li>Habilitar          <ul> <li>Inhabilitar</li> </ul> </li> </ul> |                  |               |        |                  |      |   |
|                                                  | WPS                         |                                                                         |                  |               |        |                  |      |   |
|                                                  | WPS                         | <ul> <li>Habilitar          <ul> <li>Inhabilitar</li> </ul> </li> </ul> |                  |               |        |                  |      |   |
| f 💆                                              |                             |                                                                         |                  | Aceptar       | ancela | •                |      |   |

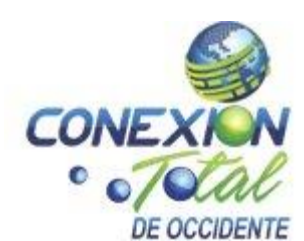

5. Luego de haber ingresado la contraseña, daremos click en aceptar y después en aceptar en el mensaje que aparece en la parte superior de la pantalla:

| C 🔺 No es seguro   tendawif                        | .com/index.html                                                                                                    | 🕶 🚖 💼 🧕 S                          |
|----------------------------------------------------|----------------------------------------------------------------------------------------------------|------------------------------------|
| Tenda                                              | tendawifi.com dice<br>La conexión inalámbrica se desconectará, por favor conecte de nuevo.                                                                                                    | Cerrar Sesión Español <del>-</del> |
| Estado                                             | 2 Aceptar Cancelar                                                                                                    |                                    |
| Ajustes Inalámbricos                               | Nombre y Contraseña de WiFi                                                                                                    |                                    |
| r Control de Ancho de Banda                        | Nombre de WiFi (SSID)     FLIA CUERO     Ocultar SSID     (@)       Modo de Seguridad     WPA/WPA2-PSK Mezclado/Recome     Image: Comparison of the second second s |                                    |
| <sup>າ)</sup> ຖ <sup>1</sup> ) Wireless Repitiendo | Contraseña WiFi 16798485                                                                                                    |                                    |
| Controles Parentales                               | Horario WiFi                                                                                                    |                                    |
| Administración                                     | Horario WiFi 🛛 🔍 Habilitar 🖲 Inhabilitar                                                                                                    |                                    |
|                                                    | WPS                                                                                                    |                                    |
|                                                    | WPS O Habilitar 🖲 Inhabilitar                                                                                                    |                                    |
| <u>f</u> ⊻                                         | 1                                                                                                    | Cancelar                           |

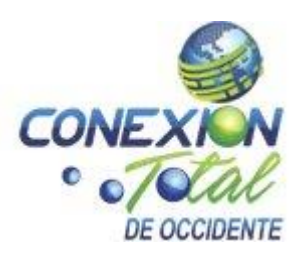

6. Por último, saldrá un mensaje "guardado exitosamente", solo nos queda ingresar la nueva contraseña, en los dispositivos a los cuales se requiere conectar.

| A No es seguro   tendawifi.co                            | om/index.html               |                                |              |               | <b>0-7</b> 📩 | 🛋   🕥 :                     |
|----------------------------------------------------------|-----------------------------|--------------------------------|--------------|---------------|--------------|-----------------------------|
| <b>rend</b> a                                            |                             |                                |              | Cerrar Sesión | Español-     |                             |
|                                                          |                             |                                |              |               |              |                             |
| Estado                                                   |                             |                                |              |               |              |                             |
| Aiustes de Internet                                      | WIFI ON / OFF               | Guardado exitosamente!         |              |               |              |                             |
|                                                          | Nombre y Contraseña de WiFi |                                |              |               |              |                             |
|                                                          | Nombre de WiFi (SSID)       | FLIA CUERO                     | Ocultar SSID | (2)           |              |                             |
| Banda                                                    | Modo de Seguridad           | WPA/WPA2-PSK Mezclado(Recome 🔻 |              |               |              |                             |
| <sup>i)</sup> <b>I</b> <sup>i)</sup> Wireless Repitiendo | Contraseña WiFi             | 16798485                       |              |               |              |                             |
| Controles Parentales                                     |                             |                                |              |               |              |                             |
| 🛠 Avanzado                                               | Horario WiFi                |                                |              |               |              |                             |
| Administración                                           | Horario WiFi                | 🔘 Habilitar 🖲 Inhabilitar      |              |               |              |                             |
|                                                          | WPS                         |                                |              |               |              |                             |
|                                                          | WPS                         | 🔘 Habilitar 🖲 Inhabilitar      |              |               |              |                             |
| f 💆                                                      |                             |                                |              | Aceptar       | ancelar      |                             |
|                                                          | <u> </u>                    | 1000                           | 1            | ES 🔺 🕨        |              | a) 10:52 a.m.<br>18/01/2019 |

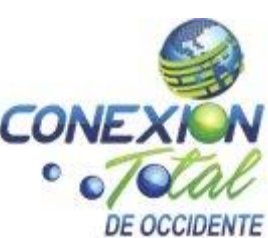